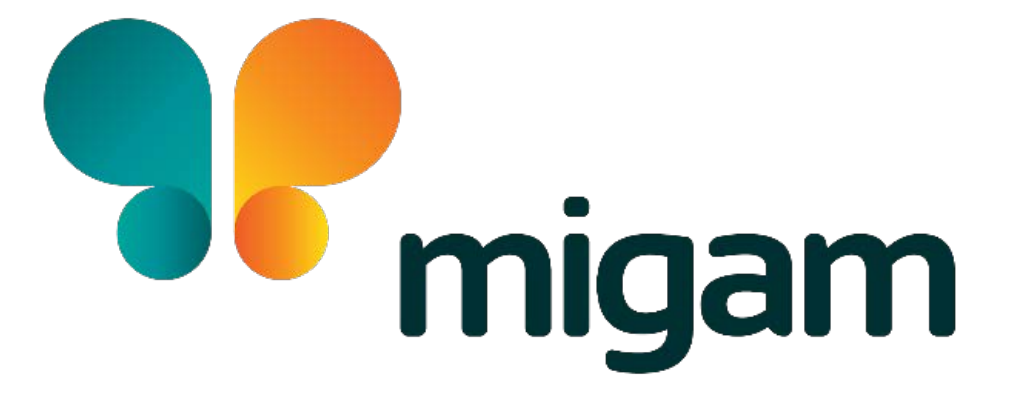

# Instrukcja obsługi aplikacji Tłumacza Migam

migam.org

## Tłumacz Migam – instalacja

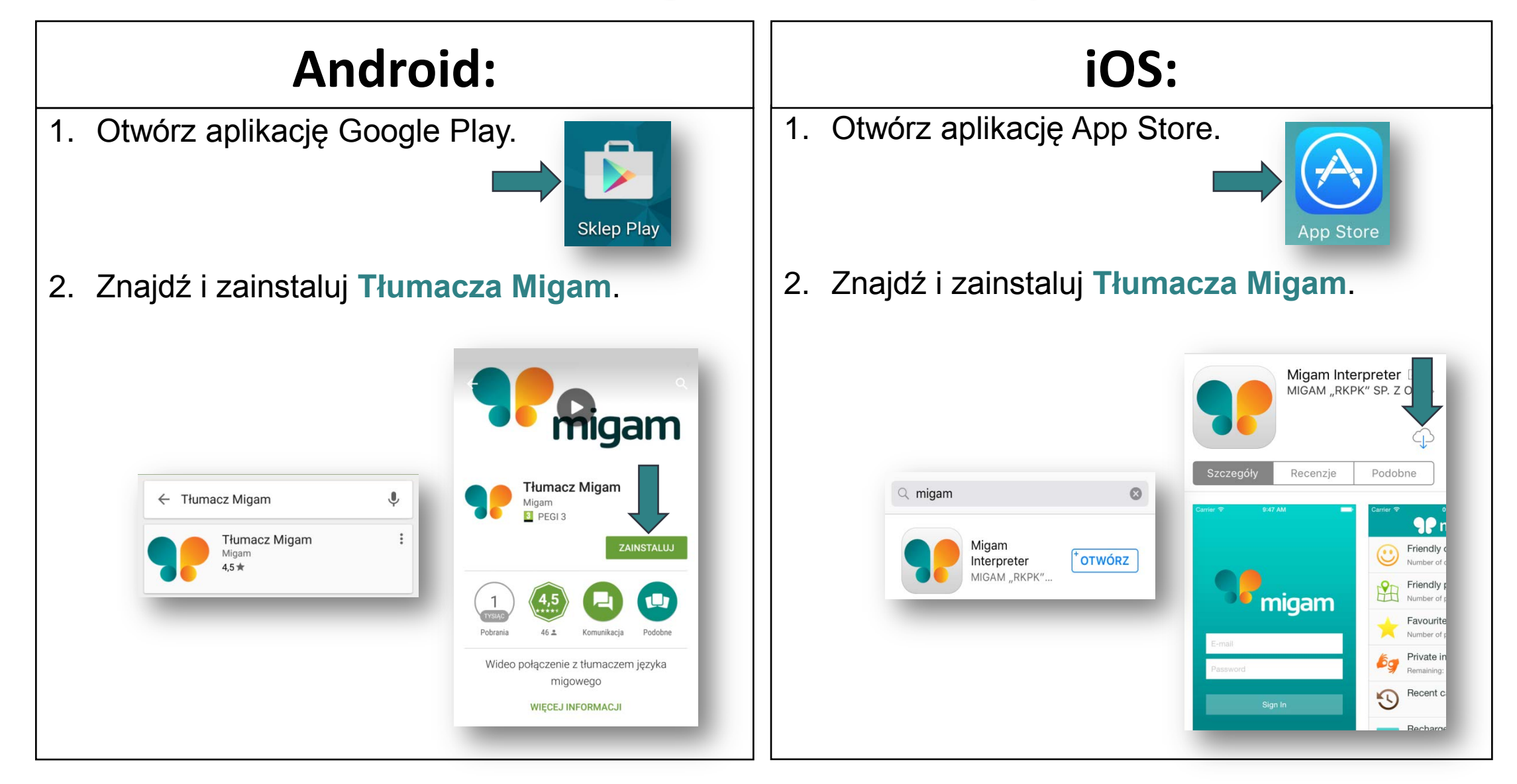

## Tłumacz Migam – uruchomienie

Jak uruchomić **Tłumacza Migam**:

Kliknij symbol motyla: 1.

2.

۲

۲

•

migam Tłumacz Przyjazny kontakt Migam Liczba kontaktów: 40 Przyjazne miejsca Liczba miejsc: 778 Wybierz: Przyjazny kontakt – firmy, do których możesz Moje ulubione Liczba miejsc: 0 dzwonić Prywatny tłumacz Przyjazne miejsce – gdzie możesz pójść i Pozostało: 99min 6s będzie tam tłumacz Historia połączeń Prywatny tłumacz – do Twoich prywatnych spraw, żeby dzwonić tutaj, trzeba doładować konto Doładowanie konta powered by Altar

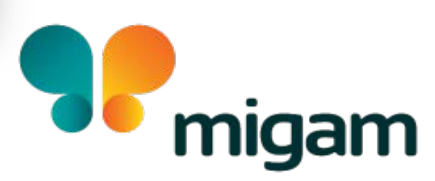

# Tłumacz Migam – Przyjazne miejsce

#### Przyjazne miejsce:

1. Wybierz z listy klienta, do którego chcesz pójść:

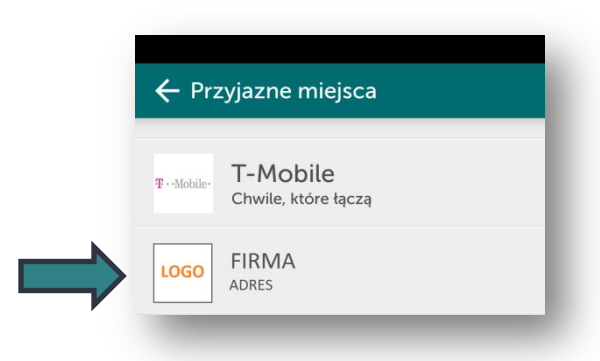

- 2. Będzie strona klienta z:
  - adresem
  - dniami i godzinami

Tam będzie Tłumacz Migam.

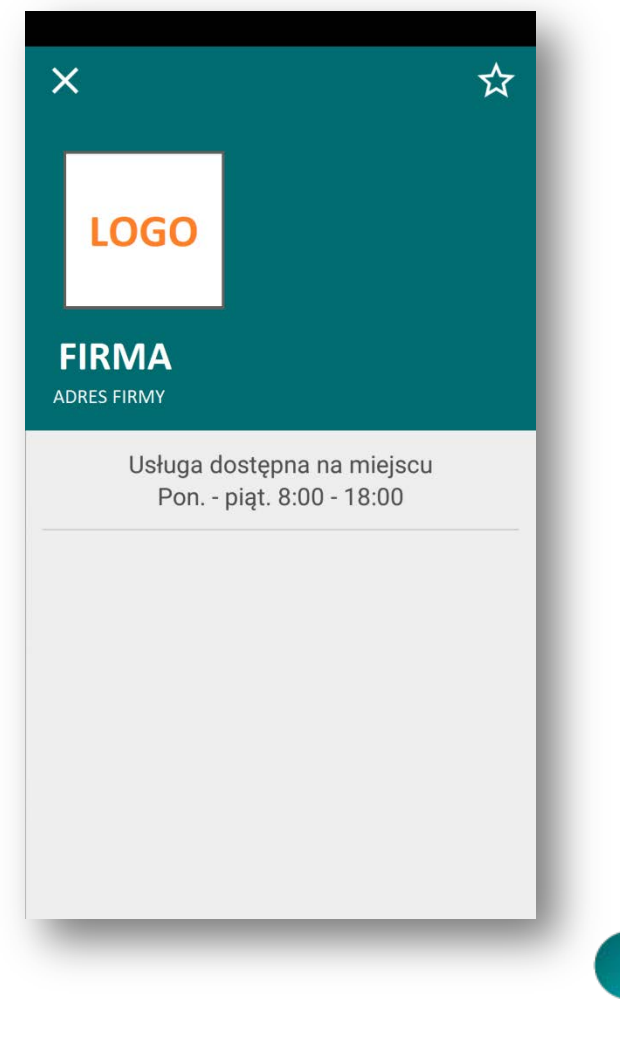

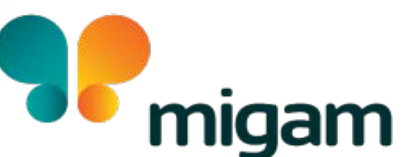

# Tłumacz Migam – Przyjazny kontakt

#### Przyjazny kontakt:

1. Wybierz z listy klienta, do którego chcesz dzwonić:

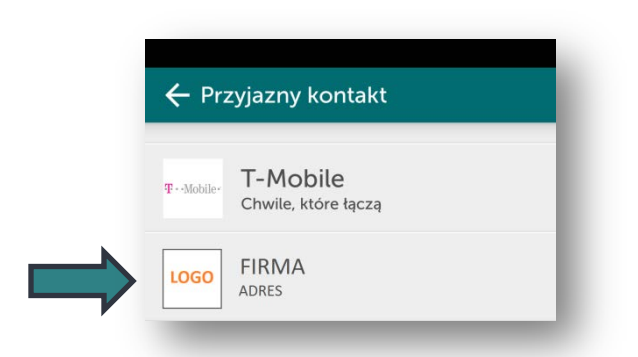

- 2. Będzie strona z godzinami, kiedy możesz dzwonić.
- 3. Aby się połączyć, kliknij:
  - Android kamerę
  - iOS "Zadzwoń"

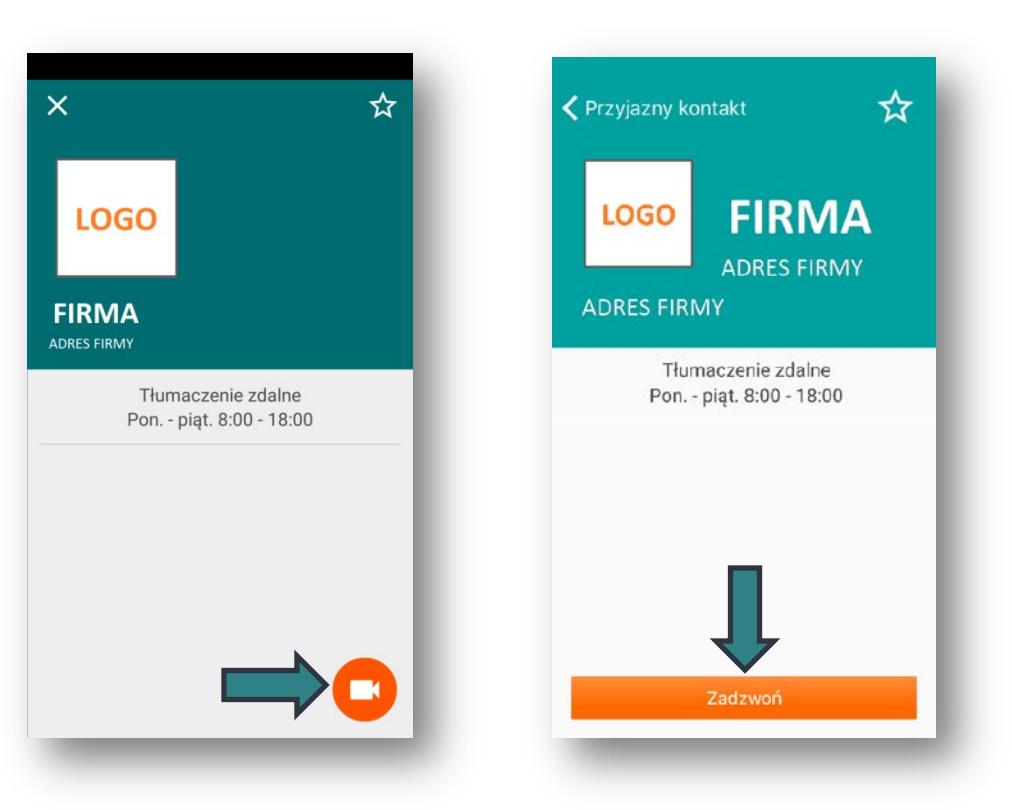

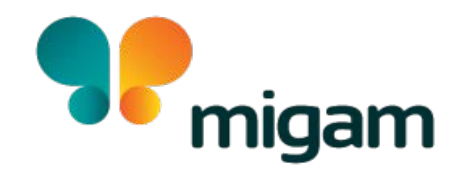

### Tłumacz Migam – połączenie testowe

- 1. Dalej:
  - w górnym oknie będzie tłumacz
  - w dolnym oknie będziesz Ty
  - Ty migasz, co chcesz załatwić, tłumacz dzwoni
  - tłumacz tłumaczy z migowego na polski i odwrotnie
- 2. Żeby skończyć rozmowę, kliknij pomarańczowy przycisk

Jeśli masz problem z Tłumaczem Migam, napisz maila na kontakt@migam.org

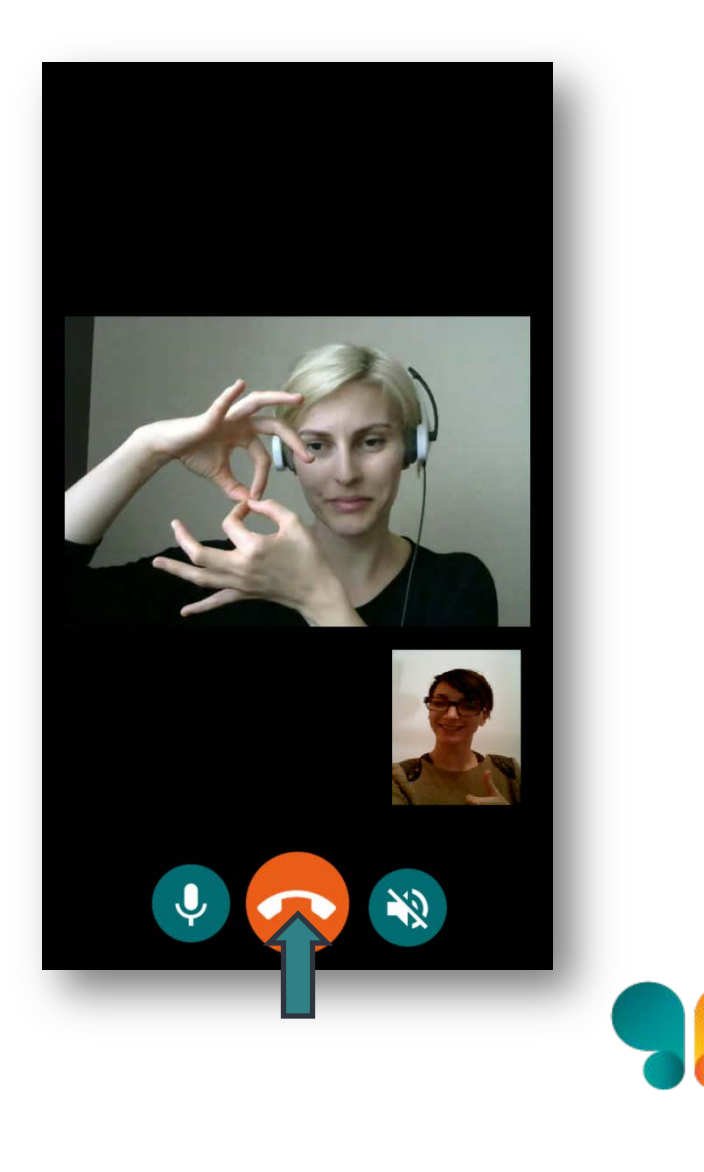